## COMO INSERIR NOVO(s) FUNCIONÁRIO(s).

Há vantagens em cada funcionário ter seu próprio acesso ao STOQ2000. Para isso é preciso cadastrá-lo(s) no sistema. Para isso siga os passos a baixo:

1. Menu CADASTRO > 7-VENDEDORES

A seguinte tela será apresentada:

| CAD      | ASTRO DE VENDEDORES | ,                    |               |            |            |             | ×   | ก   |  |
|----------|---------------------|----------------------|---------------|------------|------------|-------------|-----|-----|--|
| <b>6</b> | 5 🗟 🖻               | ) 🔝 🗹 👳              | ↓   ↑         | ♦ 💠        | <b>~</b>   | <           | ♣ 🛃 |     |  |
|          |                     | CADA                 | ASTRO DE VEND | DEDORES    |            |             |     |     |  |
|          | Cod Nome            | Endereco             | C             | )t_nasc    | % comissÃo | Departament | to  |     |  |
|          | 3 DIEGO             | RUA ALAMEDA SÃO      | SEBASTIÃO 2   | 3/09/1975  | 0.00       |             |     |     |  |
|          | 4 DONIZETY          | AVENIDA DA SAU       | DADE 2        | 1/02/1980  | 0.00       |             |     |     |  |
|          | 1   GERAL           | GERAL                | 0             | 1/01/1900  | 0.00       |             |     |     |  |
|          | 2   SALVADOR        | RUA BAHIA            | 2             | 4/12/1954  | 0.00       |             |     |     |  |
|          | 5 TESTE             | TESTE DO STOQ20      | 000 000       | 01/01/2000 | 0.00       | 6           |     |     |  |
|          |                     |                      |               |            |            |             |     |     |  |
|          |                     |                      |               |            |            |             |     |     |  |
|          |                     |                      |               |            |            |             |     |     |  |
|          |                     |                      |               |            |            |             |     |     |  |
|          |                     |                      |               |            | i i        |             |     |     |  |
|          |                     |                      | i i           |            | i i        |             |     |     |  |
|          |                     |                      | i i           |            | i i        |             |     |     |  |
| -        | i i                 |                      | i.            |            | i i        |             |     |     |  |
|          |                     |                      |               |            |            |             |     |     |  |
| F1-      | Novo F2-Exc         | F3-Alt F4-Cons F5-Bu | is F6-Relat   | F7-Ordem   |            |             |     |     |  |
| 4        |                     |                      |               |            |            |             |     |     |  |
|          |                     |                      |               |            |            |             |     |     |  |
|          |                     |                      |               |            |            | _           |     | J . |  |
|          |                     |                      |               |            |            |             |     |     |  |

Se já houver funcionários cadastrados a lista contendo eles será apresentada. Para inserir novo usuário/vendedor:

Clique em: **F1-Novo** ou pressione no teclado a FUNÇÃO 1.

| CADASTRO DE VENDEDORES                       |                                       |  |  |  |  |  |
|----------------------------------------------|---------------------------------------|--|--|--|--|--|
| Solution                                     | I I I I I I I I I I I I I I I I I I I |  |  |  |  |  |
| CADASTRO DE VENDEDORES                       |                                       |  |  |  |  |  |
| COD   6                                      | amento                                |  |  |  |  |  |
|                                              |                                       |  |  |  |  |  |
|                                              |                                       |  |  |  |  |  |
|                                              |                                       |  |  |  |  |  |
|                                              |                                       |  |  |  |  |  |
| ENTRE O CODIGO OU <esc> PARA FINALIZAR</esc> |                                       |  |  |  |  |  |

Obs.: Por via de regra a numeração será automática e crescente. Não é necessário alterar!

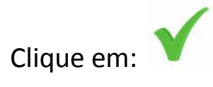

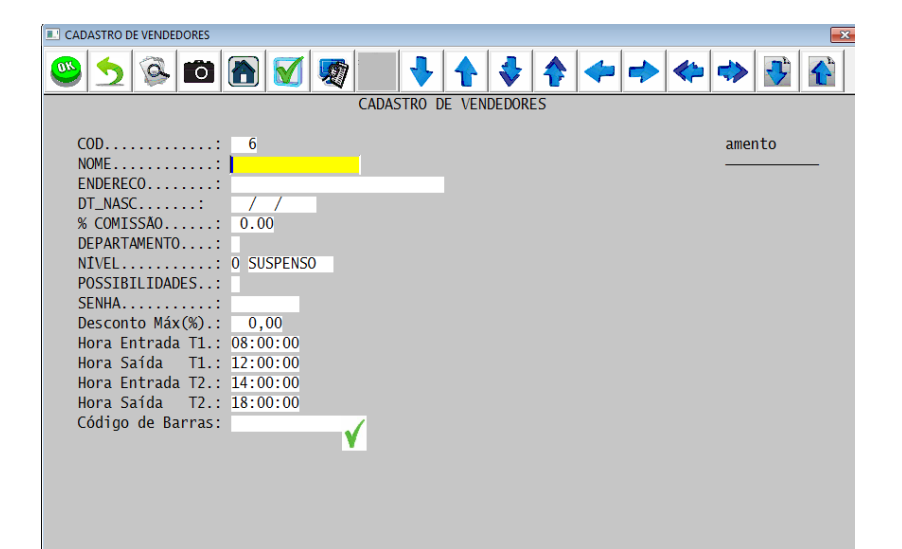

NOME: Nome do fun

ENDEREÇO:

DT\_NASC.:

% COMISSÃO:

DEPARTAMENTO:

NÍVEL:

POSSIBILIDADES:

SENHA:

DESCONTO MAX .:

HORA ENTRADA T1:

HORA ENTRADA T1:

HORA ENTRADA T2:

HORA ENTRADA T2:

CÓDIGO DE BARRAS:

Caso já saiba o número de registro do cadastro do cliente, basta digitá-lo no campo em amarelo. Caso contrario pressione a tecla

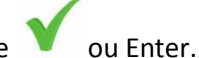

Digite as primeiras letras do nome do cliente, selecione na lista e em seguida pressione 👋

Será apresentado a lista de clientes que possuem como inicias as letras inseridas pelo usuário, sendo necessário apenas identificá-lo e pressionar Enter.

O próximo campo a ser preenchido será o do vendedor. Exige-se que como vendedor, você saiba seu número, bastando digitá-lo no campo em amarelo.

Após isso será apresentado a tela a seguir:

| 💷 Lançamento de Peo | lidos                     |                          |      | × |
|---------------------|---------------------------|--------------------------|------|---|
| 🚳 😏 🧐               | 🖌 🙆 🔝 💽                   |                          |      |   |
|                     |                           |                          |      |   |
| Cliente:            | 00288 - TESTE DE VENDA    |                          |      |   |
| Limite disp:        | Ilimitado N               | 0_00                     |      |   |
| Vendedor:           | 005 - TESTE DE VENDA      | •,••                     |      |   |
|                     |                           |                          |      |   |
| Código              | Qtde Descrição da         | Mercadoria Preço         | Dc % |   |
|                     | 1.001                     |                          | į    |   |
| N.                  | 1,00                      |                          |      |   |
|                     | 1,00                      |                          | i i  |   |
|                     |                           |                          |      |   |
|                     | 1,00                      |                          |      |   |
|                     |                           |                          |      |   |
| [                   |                           |                          |      |   |
| F1-DEL/REC          | F2-IMP.NF F3-Altera F7-0  | riginal F5-BUSCA F6-CUP, | /ORÇ |   |
| F8-GUARDAR          | SH+F2-AUTORIZ SH+F3-CUSTO | SH+F4-V.FECH SH+F5-Dup   |      |   |
| 4                   |                           |                          |      |   |
|                     |                           |                          |      |   |
|                     |                           |                          |      |   |
|                     |                           |                          |      |   |

O próximo campo a ser preenchido é o CÓDIGO do produto que foi solicitado pelo cliente. Basta digitar as primeiras inicias do nome do produto, seguido da tecla Enter. A lista de produtos cadastrados contendo as mesmas iniciais será apresentada:

| Lançamento de Pedidos                                                                                                    |          |
|----------------------------------------------------------------------------------------------------|----------|
| Solution (1) Solution (1) So | <b>1</b> |
|                                                                                                    |          |
| Cliente Regultado da Rugga                                                                                                    |          |
|                                                                                                    |          |
| Nf/Data. 🤓 😏 🚱 🔟 🍙 🗹 👳 🔸 🛧 💠 💠 🔶                                                                                                    |          |
| ABRACADEIRA N. 13 C/ 100 UN 91.00 9,80 / 00685-                                                                                                    |          |
| ABRACADEIRA N. 27 C/ 100 UN 48.00 9,80 / 00321-                                                                                                    |          |
| Código ABRIDOR DE GARRAFA (VIEL) 50.00 3,00 / 00243-                                                                                                    |          |
| ABRIDOR DE GARRAFA SIMPLES 100.00 2,00 / 01021-                                                                                                    |          |
| ABRIDOR DE LATA E GARRAFA 50.00 3,00 / 01063-                                                                                                    |          |
| ACENDEDOR P/ FOGAO LUME 20.00 5,80 / 01104-                                                                                                    |          |
| ACIDO CITRICO 1.00 6,20 / 00309-                                                                                                    |          |
| ACUCAR CONFEITEIRO 1KG 100.00 6,00 / 00417-                                                                                                    |          |
| AÇUCAREIRO DE INOX 280 GR EIRILAR 20.00 39,80 / 01039-                                                                                                    |          |
| ACUCAREIRO DE MESA FOLHA 300ML 46.00 3,00 / 00888-                                                                                                    |          |
| => Detalhado <= => Clique <=                                                                                                    |          |
| ADOÇANTE PO ASSUGRIN SACHET COM 1000 X 5 100.00 42,80 / 00818-                                                                                                    |          |
| ADOÇANTE ZERO CAL SACHET CM 50 UN 50.00 9,80 / 01124-                                                                                                    |          |
| AGUA SANITARIA 1 LT 30.00 / 01088-                                                                                                    |          |
| AGUA SANITARIA 2 LTS / 01089-                                                                                                    |          |
| AGUA SANITARIA GALAO 5 LTS 100.00 12,80 / 01077-                                                                                                    |          |
|                                                                                                    |          |
|                                                                                                    |          |
|                                                                                                    |          |
|                                                                                                    |          |
|                                                                                                    |          |

Selecione o produto e dê Enter. Será possível visualizar agora na tela o código do produto, sua descrição e o valor registrado no sistema.

Informe a quantidade solicitada no campo QTDE (Quantidade).

Se houver mais produtos a serem lançados, será necessário repetir o procedimento anterior de inclusão de produtos na nota.

Após o(s) produto(s) ser(em) adicionado(s) na nota a ordem correta de fechamento será:

Clique em **F6-CUP/ORÇ** ou pressione no teclado a FUNÇÃO 6.

| Confirmação.                                   | × |
|------------------------------------------------|---|
|                                                |   |
| Orçamento<br><mark>Cupom Fiscal</mark><br>Sair |   |

Localizada na parte inferior da tela será apresentada a tela e deverá ser pressionado o campo CUPOM FISCAL.

ORÇAMENTO: Caso escolha essa função a nota com os dados inseridos será armazenada no sistema para que em outra ocasião a nota possa ser fechada. O programa perguntará se deseja imprimir 1 (uma) ou 2 (duas) cópias do orçamento que acabou de lançar.

CUPOM FISCAL: Com a impressora já instalada a impressão começar após ser este campo ser pressionado.

SAIR: Caso escolha essa função a nota com os dados inseridos será armazenada no sistema para que em outra ocasião a nota possa ser fechada.

Caso o cliente exija a nota eletrônica (NFe) basta clicar em F2-IMP.NF ou pressione no teclado a FUNÇÃO 2.

Localizada na parte inferior da tela será apresentada a tela e deverá ser pressionado o campo VENDA. Em seguida deverá optar por N.F ELETRÔNICA.

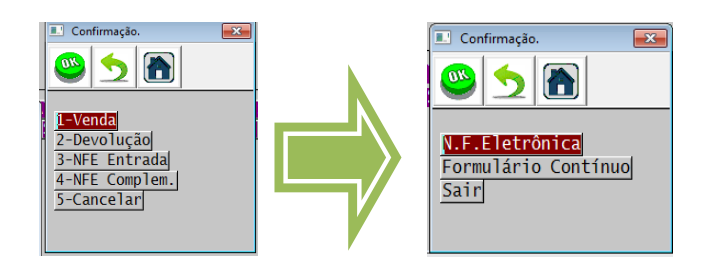

É necessário que o certificado esteja conectado e instalado no computador e autorizado q emitir notas fiscais eletrônicas.

É fundamental que no cadastro do cliente em questão os dados estejam preenchidos corretamente. Caso contrario o sistema não gerará a nota.

Será solicitada a senha PIN do certificado digital.

A venda ainda não foi "recebida" no registro do caixa no sistema. Sendo assim, é necessário pressionar a

tecla SH+F4-V.FECH ou a combinação no teclado SHIFT + FUNÇÃO 4.

Obs.: A tecla ESC também pode ser utilizada nessa situação.

Será perguntado ao operador o modo como será lançado a venda, as opções são:

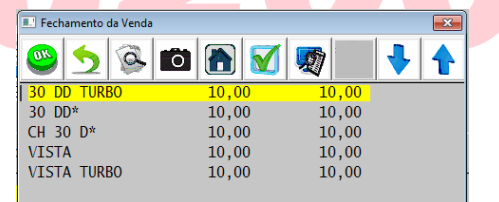

30 DD TURBO: Modulo de duplicata. Aqui não será emitido nenhum documento, o sistema retornará a área de trabalho do STOQ2000.

**30 DD\*\*:** Modulo de duplicata. Aqui será solicitado o valor em porcentagem ou em Real (R\$) a ser descontado dos produtos inseridos na nota. A data do vencimento poderá ser alterada.

**CH 30 D\*:** Modulo de recebimento em cheque. Os dados do cheque poderão ser inseridos para controle futuro.

**VISTA:** Modulo de venda a vista. Aqui não será emitido nenhum documento, o sistema retornará a área de trabalho do STOQ2000.

**VISTA TURBO:** Modulo de venda a vista. Aqui não será emitido nenhum documento, o sistema retornará a área de trabalho do STOQ2000.

Após ser selecionado a forma de pagamento, o sistema perguntará se os dados estão corretos e se pode confirmar os valores para lançar no caixa.

**Obs.:** Nomenclatura e ação de cada ícone.

## F1-DEL/REC F2-IMP.NF F3-Altera F7-Original F5-BUSCA F6-CUP/ORC F8-GUARDAR SH+F2-AUTORIZ SH+F3-CUSTO SH+F4-V.FECH SH+F5-Dupl.

F1-Del/Rec.: Deleta/Remove item por item selecionado na nota em questão.

F2-IMP.NF: Desde que os dados cadastrados estejam corretos, é neste campo que se solicita que o sistema emita a Nota Fiscal Eletrônica.

F7-ORIGINAL: Caso tenha sido efetuado alguma mudança manual nos preços dos produtos na nota este campo retornará aos valores originais.

F5-BUSCA: Campo de pesquisa de produtos.

F6-CUP/ORÇ.: É neste campo que se solicita que o sistema emita o cupom fiscal. Pedirá que se confirme o CPF/CNPJ do cliente.

F8-GUARDAR: Registra o orçamento e o arquiva para ser aberto pelo mesmo vendedor ou pelo caixa para futuramente ser efetuada a venda.

SH+F2-AUTORIZ.: Deseja imprimir a Autorização de Entrega? Basta utilizar esta função.

SH+F2-CUSTO: Aqui o sistema informa na própria tela os valores originais de compra e venda do produto, sendo útil quando a questão é ter uma base para se conceder desconto.

SH+F4-V.FECH.: Assim como a tecla ESC esta função possibilita o fechamento do orçamento perguntando como será feito o pagamento.

SH+F5-DUPL.: Campo para emissão de duplicatas. Será solicitado que se altere dados como valor e vencimento desejados.